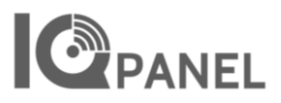

## IQ4 No Entry Delay Arming

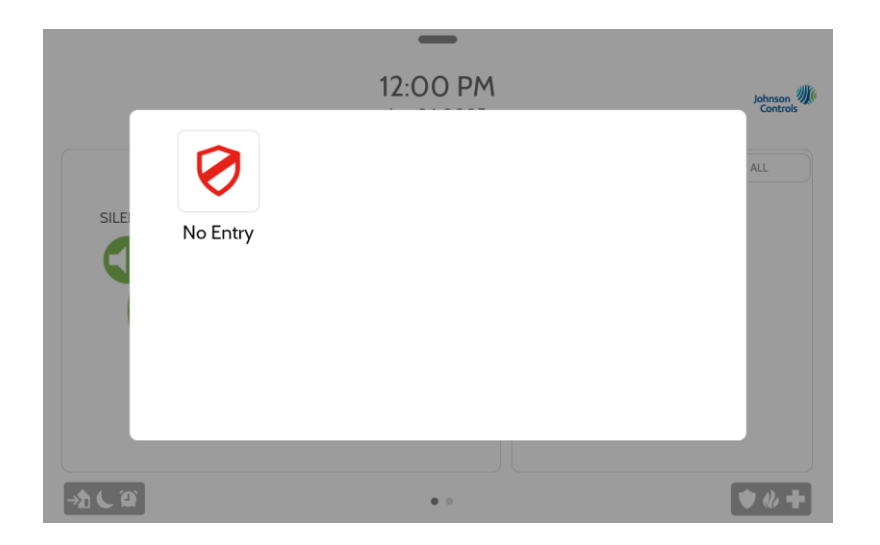

### **Purpose:**

Provide a quick way of arming the panel in the Stay mode with no entry delay on the entry zones.

### **Process:**

Create a Scene for the panel via the client's Alarm.com account.

| J           | ohnson<br>Controls   | ^ | Automation           |                |                  |                                  | Ċ                       |       |                |
|-------------|----------------------|---|----------------------|----------------|------------------|----------------------------------|-------------------------|-------|----------------|
|             |                      |   |                      | Rules          | Arming Schedules | Auto Re-Arming                   |                         |       |                |
| Dan         | iiel Johnson - IQ4 🗸 |   |                      | $\overline{O}$ |                  |                                  | REORDER                 | NE    | W SCENE        |
| ŵ           | Home                 | l | → Home               | $\mathbf{C}$   |                  |                                  | ٥                       | (     | 3              |
| O           | Video                |   | Away                 |                |                  |                                  | O                       | ~     | Î              |
| <b>9</b> 89 | Automation           |   | -                    |                |                  |                                  |                         |       | _              |
| Ľ           | No                   | I | Sleep                |                |                  |                                  | O                       | -     | Ш              |
| ≅⊘          | Activity             |   | 🕗 Wake Up            |                |                  |                                  | ۲                       | 1     | Û              |
| ጽ           | Users                |   |                      |                |                  |                                  |                         |       |                |
| 2           | Support              |   |                      |                |                  |                                  |                         |       |                |
| \$          | Discover             |   | ~                    |                |                  |                                  |                         |       |                |
|             |                      | Ŧ | powered by ALARM.COM |                |                  | Copyright © 2000-2025, Alarm.com | 1. All rights reserved. | Terms | Privacy Policy |

Step 1: Select 'Automation'

Step 2: Select 'Scenes'

Step 3: Select 'New Scene'

Step 4: Create a new Scene:

## **IQ4 No Entry Delay Arming**

| < Sce   | enes             |               | Edit Scene                    |                             | Ċ    |
|---------|------------------|---------------|-------------------------------|-----------------------------|------|
| Show or | No Entry         | )             |                               |                             |      |
| •       | SYSTEM<br>Disarm | Arm (Stay)    | Arm (Away)                    |                             |      |
| Warning | No Entry Delay   | Silent Arming | e, editing the scene will cau | se the rule to be disabled. |      |
|         |                  |               |                               | CANCEL                      | SAVE |

- 1) Select the desired icon by clicking on the icon circle next to the 'Scene Name'
- 2) Name the scene
- 3) Select "Show on Panel 🗸 "
- Select "⊕ SYSTEM"
- 5) Create the Arming mode:
  - a) Select the arming mode that is desired
  - b) Select 🗹 No Entry Delay, and 🗹 Silent Arming if desired
  - c) Click 'SAVE'

#### Preprogrammed scenes:

The "Away", "Home", "Sleep" and "Wake Up" scenes are Alarm.com defaults – they can be removed from the panel view by editing the induvial scenes as needed. However, they cannot be removed from the Alarm.com app. The scenes can be edited, but Alarm.com will not allow them to rename.

| < Scenes                      | Edit Scene                                                                                                    | ୦   |   |
|-------------------------------|----------------------------------------------------------------------------------------------------|-----|---|
| Show on Panel                 | Scene Name<br>Awey                                                                                                    |     |   |
| SYST                          | < Scenes Edit Scene                                                                                                    |     | Ċ |
| No<br>Sil-<br>Warning: If the | Scene Name<br>Home<br>Show on Panel<br>Show on Panel<br>Stram<br>Disarm<br>No Entry Delay<br>Silent Arming<br>Warning: If this scene is used in an automation rule, editing the scene will cause the rule to be disabled.<br>CANCEL | SAV |   |

> **<u>Tech Tip</u>**: Enable Scenes Support in the IQ4 panel:

Settings>Advanced Settings>Installation>Installer Settings>'Scenes Support'

# IQ4 No Entry Delay Arming

#### Arming operation from the keypad:

Tab the Scene icon in the lower left corner of the IQ4  $\rightarrow$  ( )

| No Entry    |
|-------------|
| SCENE ALERT |
|             |

#### <u>Arming operation from Alarm.com user app:</u>

| A PANEL TAMPER |                   | ~        | A PANEL TAMPER      |          |
|----------------|-------------------|----------|---------------------|----------|
| SCENES         |                   | >        | SCENES              |          |
| Ø 👈            | €Ĵ (              |          | ÷ ú                 |          |
| lo Entry Home  | Away Slee         | ep W     |                     |          |
| ECURITY SYSTEM |                   | >        |                     |          |
|                | System            |          |                     |          |
|                | ISARMED           |          | No Entr             | у        |
| ال             | •                 | ~        | 😣 ARM (STAY) SYSTEM |          |
| EATHER         | ♀ 5541            | 6-3233   | Active Sensors      |          |
|                | u, 1/30<br>9/26 ° |          | 济 Motion Detector A | ctivated |
| Mo             | stly Sunny        |          | RUN SCEN            | IE .     |
|                | 客                 | $\equiv$ | powered by (a) ALA  |          |

Tab the 'Night Arm' icon Tap 'Run Scene'

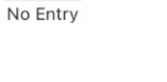

Ø